# 福建省卫生健康委员会

闽卫中医函〔2023〕359号

# 福建省卫生健康委员会关于开展 2023 年度 福建省中医住院医师规范化培训结业考核 报名工作的通知

各设区市卫健委、平潭综合实验区社会事业局,福建中医药大学, 各中医住院医师规范化培训基地:

根据国家中医药管理局中医师资格认定中心有关工作要求, 我省定于2023年4、5月组织开展全省中医住院医师规范化培训 结业综合考核工作。经研究,现将有关事项通知如下:

#### 一、考核组织工作

由省中医住院医师规范化培训中心(以下简称培训中心)负 责本次考核报名工作。

#### 二、报名对象

已取得执业医师资格,中医住院医师规范化培训公共科目考试合格,2014-2022年进入福建省中医住院医师规范化培训(含2020级专硕研究生),至2023年12月前完成培训规定年限,培训过程考核和师承考核合格的培训对象。

#### 三、报名流程

(一) 学员报名

# 1. 省网报名

考生应于即日起至3月7日17:00前登录福建中医住院医师规范化培训管理平台(http://112.54.44.105:18088/portal/login), 使用用户名、密码登录进入"考核管理"模块,如实完善学员信息并上传一张近期本人正面免冠2寸白底彩色证件照(与申请中医住院医师规范化培训合格证书照片必须一致,其余要求见报名系统)。信息维护完成后在"学员报名"模块中进行报名,具体操作流程详见附件。本次考试需要同时进行结业理论报名和临床实践能力考核网上报名(结业考核不通过者只需报名未通过的科目),不收取考试费用,逾期不予补报。

### 2. 国网理论考试报名

仅需参加理论考试考生于 3 月 14-26 日登录中国中医药考试认证网 (www.tcmtest.org.cn) 报名。

(二)网上资格审核

即日起至3月9日对省网报名考生进行资格审核。

4月1至10日对国网报名考生进行资格审核。

各培训医院负责对本院培训基地培训对象报名资格进行审 核,培训中心负责对直接参加考试的考生报名资格进行审核。各 培训医院必须充分评估培训对象能否如期完成培训轮转,如无法 完成者,审核不予通过。

(三) 准考证打印及发放

考生可于 4 月 10-16 日登录福建中医住院医师规范化培训

管理平台打印临床实践技能考核准考证。

考生可于5月15-20日登录国家报考系统(www.tcmtest.org.cn) 打印专业理论知识考试准考证。请考生及时关注福建中医住院医师规范化培训管理平台工作动态。

(四)现场审核

### 1. 需提交审核的有关材料

考生需提供身份证、医师资格证、毕业证、学位证书原件(如 身份证复印件加盖培训单位公章确认,可不提供原件)。其中博、 硕士研究生需提供本科及研究生各阶段毕业证、学位证,2016 年起外省高校毕业的专业学位硕士、博士还需提供中国学位与研 究生教育信息网(http://www.chinadegrees.com.cn/)查询的 学位证书信息。学位证书信息请自行打印并加盖培训医院(培训 对象)或工作单位(直接参加考试人员)公章,无法提供的视为 科研型学位。培训基地统一提供考核同意函。通过2022年国家 执业医师资格考试但未发证的考生需提供医师资格考试成绩查 询结果,打印并加盖报考单位公章。

#### 2. 审核方式

进入培训的考生须于3月6日前将需提交审核的所有材料交 培训医院管理人员。培训医院管理人员按审核材料顺序整理好考 生材料,统一在指定时间内携带材料到指定地点进行现场审核。

#### 3. 现场审核地点、时间

审核地点:培训中心(福州市台江区817中路602号福建中

医药大学附属人民医院7号楼13楼教务处)。

审核时间安排:

3月7-31日(上午8:30-12:00,下午14:00-17:00)具 体时间由各基地提前向培训中心报备。

#### 四、考试时间及地点

(一)专业理论知识考试

考试时间: 5月20日(上午9:00-11:50)

地点:阳光学院(福州市马尾区登龙路99号)。

(二)临床实践技能考试

考试时间: 4月15-16日

考点: 福建中医药大学、泉州医高专、福建中医药大学附属 人民医院、福建中医药大学附属第二人民医院、福州市中医院、 厦门市中医院、泉州市中医院、漳州市中医院 8 个考点。

未按时参加考试检录者,视为弃考。

#### 五、考试考核模式

考试考核按照《中医住院医师规范化培训内容和标准(试行)》要求命题。本次考试中专业理论知识考试按国家要求,由 国家中医住院医师规范化培训题库组卷,采取人机对话考试方式 进行。

(一)临床实践技能考核中医专业考核4个项目

1. 辅助检查: 心电图判读,影像阅片, 化验单解读

2. 接诊能力: 病史采集、体格检查、病历书写

3. 古代医案分析: 独立站、笔试

4. 技能操作

①西医操作:单人心肺复苏及AED自动体外除颤仪的使用(必考)、四大穿刺及心电图机使用抽考1个

②中医操作:针法操作/灸法操作/火罐操作/推拿操作(随机抽考一项,考核基本流程)+中医急救技能(刺络放血、灸百会穴、针刺水沟穴等,随机抽考一项)

③专科技能:由各专科制定(能够体现住培要求的操作,高 于中医执业医师考试的难度和深度,注重专科实用性。根据各专 科特点随机抽考一项,在 SP 病人或模特身上操作,按照标准的 操作规范流程边操作边口述完成)

(二)中医全科考核 4 个项目

1. 辅助检查: 心电图判读,影像阅片, 化验单解读

2. 接诊能力+全科综合

①中医全科门诊接诊:询问病例、临床查体;中医诊断能力考查;健康问题的处理

②门诊全科病例书写

3. 医案分析: 临床验案分析(独立站、笔试)

4. 基本技能和操作

①中医适宜技术:常用穴位定位、针法、推拿、灸法、拔罐、 耳针、捏脊、穴位贴敷、刮痧、小夹板固定术等的操作。抽取一 项技能进行模拟操作。 ②临床急救技能:基层常用的急救设备操作、单人心肺复苏术、电击除颤术、胸腔穿刺术、胃管置入术、海姆立克急救法、 外科清创术、气管插管术抽取一项技能进行模拟操作。

#### 六、成绩评定

结业考核成绩只设合格和不合格两种结果。专业理论知识考 试与临床实践技能考核两部分同时通过的,方可认定本年度结业 综合考核通过。结业综合考核考试单科考核结果3年内有效,不 设补考。

#### 七、注意事项

(一)考生应确保所填个人信息的真实性和准确性,如有错误,可能导致报名失败,责任自负。提供虚假报考信息者,一经查实,取消其报考资格。

(二)专业理论知识考试中的违纪违规行为及处理办法,参照《医师资格考试违纪违规处理规定》的有关精神执行。临床实践技能考中违纪违规行为,按情节轻重将给予取消考试成绩、取消考试资格并通报批评、取消两年内考试资格等处理。

(三)报考者应在电脑上进行网络登录报名,因使用手机、 平板电脑等移动设备导致报名不成功或信息有误者不予补报或 更改信息。

(四)结业考核结果公布后,培训轮转仍未完成者必须于2023年12月前在培训基地完成剩余轮转并通过培训基地相关考

核,方可申请《中医住院医师规范化培训合格证书》;如逾期未 完成轮转,将予以取消本次结业考核结果。

(五)根据《福建省住院医师规范化培训实施方案》,培训 对象自中医住院医师规范化培训轮转结束当年起(2015年及之前 培训轮转结束的培训对象从2017年1月起计算)3年内未通过(含 未参加)结业综合考核,如再次申请结业综合考核,需重新参加 中医住院医师规范化培训,培训相关费用由个人承担。

八、联系方式

联系人:省中医住院医师规范化培训中心 肖霖桢

政策联系电话: 0591-83947132

技术咨询电话: 18401571286

电子邮箱: fjszyzygpzx@163.com

通讯地址: 福州市台江区 817 中路 602 号福建省人民医院 7 号楼 13 层教务处

附件: 福建中医住院医师规范化培训管理平台报名操作手册

### 福建省卫生健康委员会

### 2023年3月3日

(此件主动公开)

附件

# 福建中医住院医师规范化培训管理平台 报名操作手册

# 操作流程

# (一)系统登录

### 操作流程

1、住院医师使用电脑在浏览器中输入系统登录地址。打 开系统登录页面:系统登录地址 <u>http://112.54.44.105:18088/portal/login</u>

2 输入账号密码,登录系统

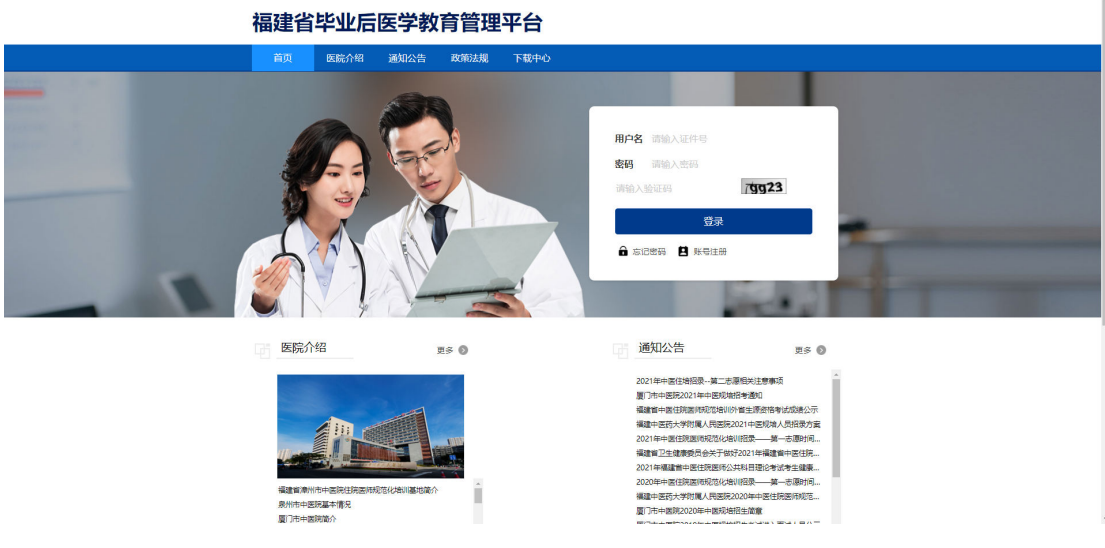

## 注意事项

已有账号的,直接登录即可,新学员需进行系统注册 (二)系统注册

# 操作流程

1、住院医师使用电脑在浏览器中输入系统登录地址 http://112.54.44.105:18088/portal/login

— 8—

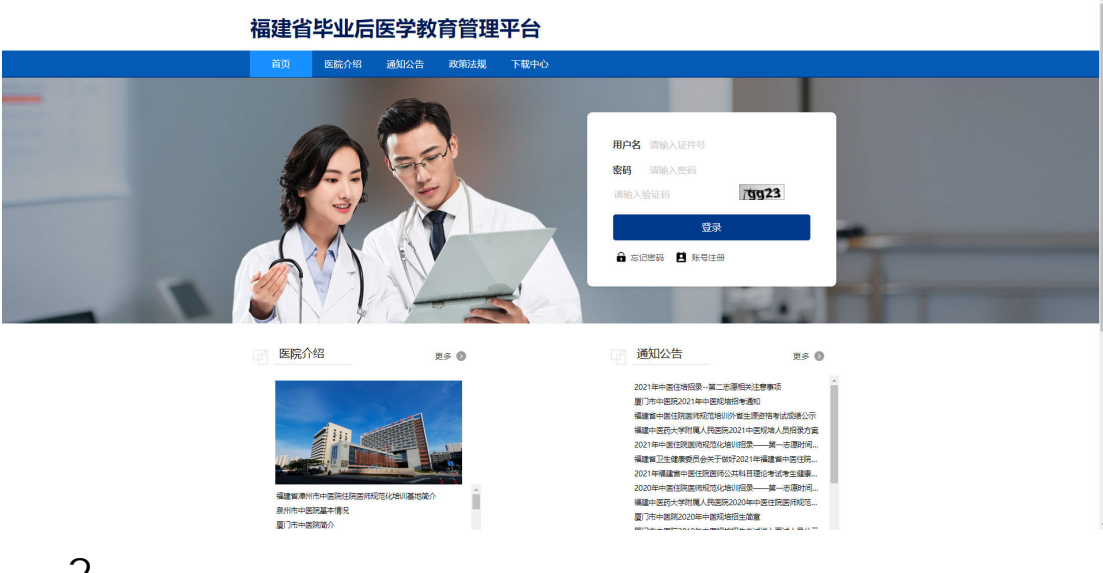

# 2 点击登录框内的账号注册,跳转到系统注册页面。

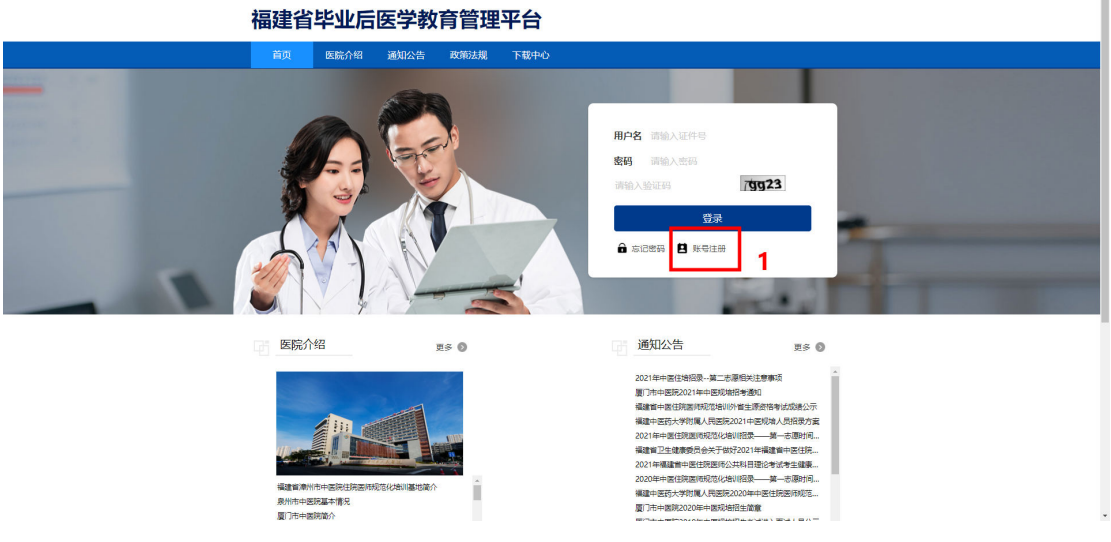

3 在账号注册页面输入注册信息 点击注册按钮即可注 册成功。注册后即可返回登录页面进行登录操作。

| *960安亚:<br>"姓名:  |                                        | 身份类型必须选择 |
|------------------|----------------------------------------|----------|
| "证件类型:<br>"证件号码: | 居民時份址                                  | 住院医师!!!  |
| *手机导码:           |                                        |          |
| "电子邮箱:           | 密码须8-16位目包含字母、数字和特殊字符 <b>♀ 谢哈入您的密码</b> |          |
| "确认人密码:          | 密码须8-16位目包含字母、数字和特殊字符                  |          |
| 7团形绘证码:          | 4wb2 3                                 |          |
| "短信给证码:          | 点击获取验证码                                |          |
|                  | C 注册 × 返回                              |          |

注意事项

(1)建议使用谷歌浏览器或360浏览器极速版 登录福 建省毕业后医学教育管理平台。

(2)身份类型必须选择住院医师进行注册。

(3) 姓名需与证件号码上的姓名保持一致。

(4)手机号码填写当前正在使用的手机号 注册时需要 接收手机验证码。

(5) 密码 8-16位 需同时包含字母、数字、特殊字符。

(6)身份证号为唯一登录账号,请妥善保管个人信息。

# (三)完善个人信息

操作流程

1、住院医师注册并登录系统后,点击系统上方的考务管 理模块 进入到考务系统 然后点击个人信息页面 进行信 息完善。

| ▲个人信息               | 會学历信息      | 會增加信息    | 0.执业医师信息        |                                                 |  |
|---------------------|------------|----------|-----------------|-------------------------------------------------|--|
| 提示: 信息              | 填写前,请先行阅读书 | 动首页,报名流程 | 及操作领知 3         |                                                 |  |
|                     |            |          |                 |                                                 |  |
| "姓名                 |            |          | *性别:            | *个人照片:0                                         |  |
| 0534                |            |          | 男性              |                                                 |  |
| "出生日期:              |            |          | "婚姻状况"          |                                                 |  |
| 2022-11-            | 0          |          | 未婚              | · ·                                             |  |
| · Die en Die en Die |            |          | · P (6)         |                                                 |  |
| 中国                  |            |          | 汉族              |                                                 |  |
|                     |            |          |                 | <b>土</b> 上得照片<br>示例图片                           |  |
| 19份证件例              | 751:<br>W  | -        | "导份运作编号:        | 说明: 2寸白底彩色免冠照片, 头部占照片尺<br>计如20. 白色理理正计算, 人物工会理解 |  |
| ALCO LLA            | 9          |          | 000000          | 100倍式、分辨率不小于413°626、大小在150-                     |  |
| '户籍地址:              |            |          |                 | 300k≥(@),                                       |  |
| 北京市                 | * 市場区 *    | 一家山区 *   | 朱泾镇朋鑫苑52号202室   | *有效证件照片:0                                       |  |
| "联系地址:              |            |          |                 | Carpa                                           |  |
| 35244               | * 市锚区 *    | RUX *    | 朱泾镇朋盟 9852号202至 | No.                                             |  |
| "手机号码:              |            |          | "电子邮箱地址         | 100                                             |  |
| 18401571            | 286        |          | 1@163.com       | ± 1-6699.H                                      |  |
| *是否为军队              | 人员:        |          | 军队人员:           |                                                 |  |
| U de la             |            |          |                 |                                                 |  |
| "邮政编码:              |            |          | 其他:             |                                                 |  |
| 123456              |            |          |                 |                                                 |  |
| QQ号码:               |            |          | *人员类型           |                                                 |  |
|                     |            |          | 社会人             | ·                                               |  |

2 在个人信息页面,完善住院医师个人信息,包括个人信息、学历信息、培训信息、就业经历、执业医师信息。 完善信息时需先点击编辑按钮,完善后在此点击保存按钮。

| 医学教育 个人信息 招荣管理 考务管理    |                                                      |  |
|------------------------|------------------------------------------------------|--|
| □ ▲ 个人信息 声学历信息 声 ★ 消信息 | 4.1.业还开资意                                            |  |
| 医种族息                   |                                                      |  |
|                        |                                                      |  |
|                        |                                                      |  |
| "姓名:                   | "性别: 个人照片: 0                                         |  |
| 韩挑                     | 男性 🔹 🦱                                               |  |
| "出生日期:                 | 1988秋況                                               |  |
| 2022-11-10             | 未婚 ・                                                 |  |
| *田镇药物区·                | ·RH:                                                 |  |
| 中国 v                   | 汉族 *                                                 |  |
|                        | ▲上按照片 示例图片                                           |  |
| ·劳劳业件类制:               | *劳伤证件编号:<br>说明: 2寸白底彩色免证服片, 头部占服片尺                   |  |
| WLC. THE               | 1823、自然有限公司推广、大学和150-<br>1926年、分析中不小于413°626、大小在150- |  |
| *户籍地址:                 | 300kZiej.                                            |  |
| 北京市 * 市辖区 * 房山区 *      | 朱还慎明盦苑52号202室 "有效证件照片: 0                             |  |
| "联系地址:                 | 1                                                    |  |
| 北京市 - 市辖区 - 房山区 -      | 朱泾镇明盦 苑52号202室                                       |  |
| *手机号码:                 | "电子邮箱地让                                              |  |
| 18401571286            | 1@163.com                                            |  |
| *是否为军队人员:              | 军队人员:                                                |  |
| ○분 ◎ 참                 | ¥                                                    |  |
| "邮政编码:                 | 其他                                                   |  |
| 123456                 |                                                      |  |
| QQ号码:                  | *人员类型                                                |  |
|                        | 1+++++++++++++++++++++++++++++++++++++               |  |

学历信息完善时 如遇到毕业院校不存在的情况 在毕业 院校下拉框内选择其他院校 然后再后面的其他院校输入框 内填写真实的毕业院校即可,毕业专业同上。

| 船梁管:                                                                                                    | 1 书外管理          |                                                                                                    |                 | X 全屏显示 |
|----------------------------------------------------------------------------------------------------|-----------------|----------------------------------------------------------------------------------------------------|-----------------|--------|
| <ul> <li>&lt; €</li> <li></li> <li></li> <li< th=""><th>人信息の</th><th></th><th></th><th></th></li<></ul> | 人信息の            |                                                                                                    |                 |        |
| <                                                                                                    | 人信息 声学历信息 声话说信息 | 重新的经历 中央业团的信息                                                                                                    |                 | 0      |
|                                                                                                    |                 |                                                                                                    |                 |        |
|                                                                                                    |                 |                                                                                                    |                 |        |
|                                                                                                    | -1-21/10/       |                                                                                                    |                 |        |
|                                                                                                    | <u>本利学は</u>     | *10(0)(2)()                                                                                                    | +(25%)de-11-    |        |
|                                                                                                    | 4.00002         | ANIDOTTX.                                                                                                    | 内科学             |        |
|                                                                                                    | 其他              | *N-0.87157                                                                                                    | *学历还书编章         |        |
|                                                                                                    | HILBRID         | 2022-02-10                                                                                                    | 8645364536      |        |
|                                                                                                    |                 |                                                                                                    |                 |        |
|                                                                                                    | - C.C. 148-5-   |                                                                                                    |                 |        |
|                                                                                                    |                 |                                                                                                    |                 |        |
|                                                                                                    | 学位照片:0          | "字历照片"(                                                                                                    |                 |        |
|                                                                                                    |                 |                                                                                                    |                 |        |
|                                                                                                    |                 | and and a second second |                 |        |
|                                                                                                    | ▲上传照片 示例        | 四片 11                                                                                                    | <b>传照片</b> 示例图片 |        |
|                                                                                                    |                 | _                                                                                                    |                 |        |
|                                                                                                    | TT I WE         |                                                                                                    |                 |        |
|                                                                                                    | (火工字)力          | should made                                                                                                    | 4 TE 260 004A-  |        |
|                                                                                                    | ●量 O否           | 北京大学                                                                                                    | PRIDUCC.        |        |
|                                                                                                    | - SPAN-AN-U-    | *TEMESTER dy                                                                                                    | * Module2100    |        |
|                                                                                                    | 内科学             | *                                                                                                    | 2023-03-10      |        |
|                                                                                                    | 「実用でお願意」        | 次の江井倉草                                                                                                    | 200eth          |        |
|                                                                                                    | 565656          | 655                                                                                                    | 安位型             |        |
|                                                                                                    |                 |                                                                                                    |                 |        |
|                                                                                                    |                 |                                                                                                    |                 |        |

# (四)结业综合考考试报名

# 操作流程

1、登录系统后点击考务管理模块下的考试信息,进入到 考试信息页面。

| 毕业后医学教育        | 新录管理 好劣管理 1                                                                                                    |                                         | X 全屏显示 | 100 Kilith |
|----------------|----------------------------------------------------------------------------------------------------|-----------------------------------------|--------|------------|
| 常考約管理 ~        | ← 人信息 ○ 希試信息 ○                                                                                                    |                                         |        | ▶ 2.前新     |
| *540.01        | <b>2</b> <sub>2022</sub> <u><u></u><u></u><u></u><u></u><u></u><u></u><u></u><u></u><u></u><u></u><u></u><u></u><u></u><u></u><u></u><u></u><u></u><u></u><u></u></u> | v 380.4458                              |        |            |
| WO DECONACER . | 进行中 2022年公共科目考                                                                                                    |                                         |        |            |
|                | 年度:                                                                                                    | 2022                                    |        |            |
|                | 考试典型:                                                                                                    | 理论物质                                    |        |            |
|                | 报名截止时间:                                                                                                    | 2021-12-16 00:00:00 2021-12-21 23:59:59 |        |            |
|                | 审核起止时间:                                                                                                    | 2021-12-16 00:00:00                     |        |            |
|                | 打印他物证超出的词:                                                                                                    | 2022-01-10 00:00:00                     |        |            |
|                | 中医经典:                                                                                                    | 2022-01-15 09:00:00                     |        |            |
|                | 危重急速抢救流程解析及规范:                                                                                                    | 2022-01-15 13:00:00                     |        |            |
|                | 成绩发布日扣司:                                                                                                    | 92                                      |        |            |
|                | 成绩复核起止时间:                                                                                                    | ·师定 —— 师定                               |        |            |
|                |                                                                                                    |                                         |        |            |
|                | 进行中 2022年结业考                                                                                                    |                                         |        |            |
|                | 年度:                                                                                                    | 2022                                    | 8      | 试报名        |
|                | 考试类型:                                                                                                    | 思心考试.                                   |        | _          |
|                | 报名起止时间:                                                                                                    | 2022-02-10 00:00:00 2022-02-15 00:00:00 |        |            |
|                | 审核战止时间;                                                                                                    | 2022-02-00 00:00                        |        |            |
|                | 打印和今日起止时间:                                                                                                    | 杨定 —— 杨定                                |        |            |
|                | 中國經典:                                                                                                    | H2 - H2                                 |        |            |
|                | 危重物症抢救流程解析及规范:                                                                                                    | 杨定——杨定                                  |        |            |
|                | 成绩发布时间:                                                                                                    | 後定                                      |        |            |
|                |                                                                                                    |                                         |        |            |

# 2、选择相应的考试信息,点击右上方的考试报名,进入 到报名页面。

| 毕业后医学教育        | 个人信息 招录管理 考务管    | Ξ.                                      | Х 全屏显示 👘 発展          |
|----------------|------------------|-----------------------------------------|----------------------|
| = 考试机 <u>总</u> | ₩ 考试信息 〇         |                                         | ➡ C Bim              |
| 三个人结业管理   <    | 2023             | 全部 • 間総入手ば北部 Q188 Q188                  |                      |
|                | 进行中 2023结业综合考    | 5                                       | 4                    |
|                | 年度:              | 2023                                    | 考试报告                 |
|                | 考试类型:            | 技能考试                                    | 报名查询                 |
|                | 报名起止时间:          | 2023-03-01 00 00:00 2023-03-07 17:00:00 |                      |
|                | 审核起止时间:          | 2023-03-01 00:00.00 2023-03-09 23:59:59 |                      |
|                | 打印准常证起止时间:       | 2023-04-10 00.00.00 2023-04-16 23.59.59 |                      |
|                | 专业理论知识:          | 2023-05-20 09:00:00 2023-05-20 11:50:00 |                      |
|                | 临床实践技能操作:        | 2023-04-15 09:00:00 2023-04-16 17:00:00 |                      |
|                | 成通发布时间;          | 待宠                                      |                      |
|                | 成績复統起止时间:        | 待定 待定                                   |                      |
|                |                  |                                         |                      |
|                | 进行中 2023年中医住院医师规 | 游化给机公共将目 mut                            |                      |
|                | 年度:              | 2023                                    | 报名查询                 |
|                | 考试类型:            | 理论考试                                    |                      |
|                | 报驾起止时间:          | 2022-11-28 00:00 2022-12-01 23:59:59    |                      |
|                | 审核起止时间:          | 2022-11-29 00:00 2022-12-25 23:59:59    |                      |
|                | 打印他考证起止时间:       | 2023-01-03-00-00-00                     |                      |
|                | 1 1              |                                         | © 2023 MVW Copyright |

3 依据个人情况填写考试信息,填写后点击提交按钮 即可报名成功,等待基地审核即可。

| 毕业后医学教育                                          | 招导管理 卡方管理                                                                                     | Х 全屏显示   | <b>()</b> 64月 |
|--------------------------------------------------|-----------------------------------------------------------------------------------------------|----------|---------------|
| ★考验 * 考察管理 * * * * * * * * * * * * * * * * * * * | (4)     个人信息 0     考试信息 0 <b>探名信息 0</b>                                                       |          | ▶ 2.刷新        |
| 考试信息                                             | 2022年结业考                                                                                      |          |               |
| <b>0\$</b> 形成置   <                               |                                                                                               |          |               |
|                                                  | 編写服名表所做材料:(兩在編写服名表之的意識夯金。) <b>國家協同</b><br>面次服名者,系統就以周门還目均均远。計場服名者,通正确勾进服名料用。 南核原形法根纹、后果确自行负责: |          |               |
|                                                  | 考试信息<br>*显示次参加转换 **状成像和目:<br>O是 O否                                                            |          |               |
|                                                  | <b>* 1004</b>                                                                                 |          |               |
|                                                  |                                                                                               |          |               |
|                                                  |                                                                                               |          |               |
|                                                  |                                                                                               | © 2020 M | W Copyright   |

| 毕业后医学教育           | 招導管理 卡方普里                                                                                 | 🗙 全屏显示   | <b>()</b> 04月 |
|-------------------|-------------------------------------------------------------------------------------------|----------|---------------|
| ★考验               | イイ         个人信息 0         新试信息 0         振名信息 0                                           |          | ▶ 2.855       |
| Thine             | 2022年结业考                                                                                  |          |               |
| <b>0\$</b> 系统设置 〈 | 7Eigeleet 7Eigeleet 7Eigeleet 7Eigeleet 7Eigeleet 7Eigeleet 7Eigeleet 7Eigeleet 7Eigeleet | _        |               |
|                   | 考试资料审核中, 请等待审核结果<br>其 100%反名                                                              |          |               |
|                   |                                                                                           |          |               |
|                   |                                                                                           |          |               |
|                   |                                                                                           |          |               |
|                   |                                                                                           |          |               |
|                   |                                                                                           | © 2020 M | W Copyright   |

# (五)取消报名

# 操作流程

报名成功后,点击取消按钮,即可取消本次报名。

| 毕业后医学教育      | 招导管理 卡方管理                                                                                                    | 🗙 全屏显示   | <b>()</b> 朝其 |
|--------------|----------------------------------------------------------------------------------------------------|----------|--------------|
| ■ 考务管理 ~     | (4)         个人信息         非試信息         銀名信息                                                                                                    |          | ▶ 2.刷新       |
| interest 2   | 2022年结业考                                                                                                    |          |              |
| αζ Χυλαίδα < | YEARAALAKAR, HIER WHAT JAHAKAKAR YEALATAR-YE YEARAANYA<br>VERKETER-YE YEARAANYA<br>VERKETER-YE YEARAANYA<br>VERKETER-YE YEARAANYA<br>VERKETER-YE YEARAANYA<br>VERKETER-YE YEARAANYA |          |              |
|              |                                                                                                    |          |              |
|              |                                                                                                    | © 2020 M | W Copyright  |

# (六) 审核退回后重新报名

报名信息经培训基地审核 如果培训基地审核退回 住院 医师需要依据基地退回原因修改个人信息,修改后重新报 名。

# 操作流程

1、查看培训基地审核退回原因。

| 毕业后医学教育            | 招受信律 15方官律 1                                    | 🗙 全屏显示   | <b>()</b> 6月 |   |
|--------------------|-------------------------------------------------|----------|--------------|---|
| ★考察管理 ~            | 44         个人信息 0         考试信息 0         报名信息 0 |          |              | î |
| *#### 2            | 2022年结业考                                        |          |              |   |
| <b>0</b> \$ 系统设置 〈 | 0 0                                             |          |              |   |
|                    | 学员成马比较名表,并绝交 审核期门审核报告信息 学员也找了印第考证 学员参加考试        |          |              |   |
|                    |                                                 |          |              |   |
|                    | <b>很抱歉您的考试报名未通过</b><br>通问照道: 均则组织不适合规定          |          |              |   |
|                    |                                                 |          |              |   |
|                    | 3<br>② 単新版名                                     |          |              |   |
|                    |                                                 |          |              |   |
|                    |                                                 |          |              |   |
|                    |                                                 |          |              |   |
|                    |                                                 |          |              |   |
|                    |                                                 |          |              |   |
|                    |                                                 |          |              |   |
|                    |                                                 |          |              |   |
|                    |                                                 | © 2020 M | /W Copyright |   |

# 2 依据基地审核要求修改个人信息。

| 毕业后医学教育    | 招录管理 考务管理       |                    |                                                          | Х 全屏显示 👘 韩其          |
|------------|-----------------|--------------------|----------------------------------------------------------|----------------------|
| ★ 考劳管理 <   | ≪ 个人信思 ◎        |                    |                                                          | >> ℃ 刷新              |
| ○\$ 系统设置 ~ | ▲个人信息           | 盒就出经历 ◆执业医师信息      | 4、按照要求修改数据                                               | oinit                |
|            | "姓名             | *性别                | *个人照片: 0                                                 |                      |
|            | 韩其              | 男性                 |                                                          |                      |
|            | *出生日期:          | *加速天況              |                                                          |                      |
|            | 2019-01-06      | * 御末               |                                                          |                      |
|            | "国籍及地区          | *民族                |                                                          |                      |
|            | 中国              | 汉族 -               | ▲上传照片 示例图片                                               |                      |
|            | "身份证件类别:        | *身份证件编号:           | 说明: 2寸白底彩色兔涎照片, 头部占照片尺                                   |                      |
|            | 居民身份证           | 110101199003078013 | 寸的2/3, 白色背景无边框, 人像正立清晰,<br>ind核式, 分辨束不小于413*626, 大小左150- |                      |
|            | *户籍地址:          |                    | 300k之间。                                                  |                      |
|            | 北京市 👻 市辖区 👻 延庆区 | ▼                  | "有效证件照片: 0                                               |                      |
|            | *联系地址:          |                    |                                                          |                      |
|            | 北京市 👻 市辖区 👻 房山区 | * 地址               |                                                          |                      |
|            | *手机号码:          | *电子邮箱地址:           |                                                          |                      |
|            | 18401571286     | 1374567873@qq.com  | ▲上传照片 ▲上传照片                                              |                      |
|            | "是否为军队人员:       | 军队人员               |                                                          |                      |
|            | ○是◎否            | *                  |                                                          |                      |
|            | *#BR0/88665     |                    |                                                          |                      |
|            |                 |                    |                                                          | © 2020 MVW Copyright |

# 3 信息修改完成后,在考试报名页面,点击重新报名 填写考试信息提交报名即可。

| 毕业后医学教育          |                                                                                                    | 🗙 全屏显示   | <b>(1</b> ) 06月 |
|------------------|----------------------------------------------------------------------------------------------------|----------|-----------------|
| ● 考务管理 ~         | (4)     个人信息 0     考试信息 0 <b>报名信息 0</b>                                                                                                    |          | ▶ 2.8新          |
| 考试信息             | 2022年结业考                                                                                                    |          |                 |
| <b>00</b> 茶拆设置 < | yalaralkan, hiro analo yalan yalan yakin analo yalan yakin analo yakin analo |          |                 |
|                  | <b>復抱款你的考试报名未通过</b><br>道周期日: 地址时用不行会规定                                                                                                    |          |                 |
|                  | <b>ご</b> 重新服務                                                                                                    |          |                 |
|                  |                                                                                                    |          |                 |
|                  |                                                                                                    |          |                 |
|                  |                                                                                                    |          |                 |
|                  |                                                                                                    | © 2020 M | W Copyright     |

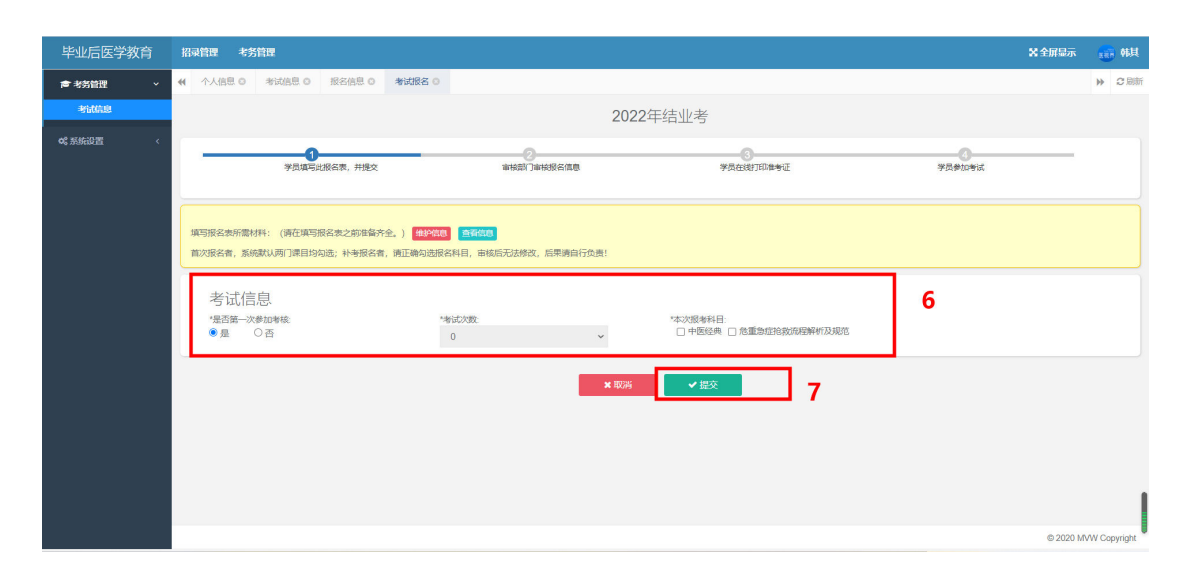